## **LISTADO DE ENVÍOS** *Rec.Voluntaria/Gestión de Deudas, P.6/Listado de Envíos*

Desde esta pantalla se genera un listado con un resumen de los envíos realizados por correo ordinario, agrupados por cargo.

Al seleccionar, en Rec. Voluntaria, Gestión de Deudas, P.6, Listado de Envíos, se mostrará la pantalla de búsqueda con los siguientes filtros opcionales:

| Ejercicio          | 2007          |   |
|--------------------|---------------|---|
| Desde Código Cargo |               | 0 |
| Hasta Código Cargo |               |   |
| Tipo               | Liquidaciones | ~ |

Ejercicio: Para seleccionar el ejercicio de los cargos que se van a consultar.

**Desde / Hasta Código Cargo:** Para incluir sólo las deudas pertenecientes a los cargos entre los límites establecidos.

Tipo: Para seleccionar la procedencia de las deudas que forman el cargo.

| Tipo | Liquidaciones     | ~    |
|------|-------------------|------|
|      | Liquidaciones     |      |
|      | Autoliquidaciones | 1    |
|      | Recibos           |      |
|      | Devoluciones      |      |
|      | Multas            |      |
|      | ingresos Directos | - 22 |

El filtro Código Cargo dispone de un asistente, que facilita la consulta de valores válidos para ese campo, y se activa mediante el icono 🔎 .

Este icono activa una ventana flotante con varios campos de filtro y botones de acción.

| Busqueda límite: 'Desde | e Código Cargo' |          |                     |         |
|-------------------------|-----------------|----------|---------------------|---------|
| CARGO                   |                 | PERIODO  | 0                   |         |
|                         |                 | S Editar | 🤛 Buscar 💌 Imprimir | 🖵 Salir |
|                         |                 |          |                     |         |
|                         |                 |          |                     |         |
|                         |                 |          |                     |         |
|                         |                 |          |                     |         |
|                         |                 |          |                     |         |
|                         |                 |          |                     |         |
|                         |                 |          |                     |         |
|                         |                 |          |                     |         |
|                         |                 |          |                     |         |
|                         |                 |          |                     |         |
|                         |                 |          |                     |         |
|                         |                 |          |                     |         |
|                         |                 |          |                     |         |
|                         |                 |          |                     |         |
|                         |                 |          |                     |         |

La ventana contiene una serie de campos de texto, relacionados con el filtro. Estos campos varían dependiendo del filtro al que está asociada la ventana. En ellos se pueden introducir valores que se utilizarán como restricciones en las búsquedas.

## Botones de acción:

**Buscar:** Se recuperan los valores de los campos que aparecen en la ventana, de todos aquellos registros que cumplen con las restricciones que se hayan introducido. El resultado de la búsqueda se muestra en el recuadro inferior de la ventana.

| Busqueda límite: 'Desde Código Cargo' |                    |         |            |                       |
|---------------------------------------|--------------------|---------|------------|-----------------------|
| CARGI                                 |                    | 0       |            |                       |
| V (                                   | Opciones           | _       | 🌀 Editar 🍃 | Buscar 🍬 Imprimir 📮 S |
|                                       | CARGO CONCEPTO     | PERIODO |            |                       |
|                                       | -69 Cargo Recup. I | 2007    |            |                       |
|                                       | 19 Recup. Referen  | 2007    |            |                       |
|                                       |                    |         |            |                       |
|                                       |                    |         |            |                       |
|                                       |                    |         |            |                       |
|                                       |                    |         |            |                       |
|                                       |                    |         |            |                       |
|                                       |                    |         |            |                       |
|                                       |                    |         |            |                       |
|                                       |                    |         |            |                       |
|                                       |                    |         |            |                       |
|                                       |                    |         |            |                       |
|                                       |                    |         |            |                       |
|                                       |                    |         |            |                       |
|                                       |                    |         |            |                       |
|                                       |                    |         |            |                       |
|                                       |                    |         |            |                       |
|                                       |                    |         |            |                       |

Al realizar una búsqueda, se habilita el botón *"Opciones".* Al activarlo, se despliega un menú que contiene una serie de operaciones que se pueden realizar con los registros obtenidos en la consulta.

| Seleccionar Todos: Marca todos los registros.<br>Seleccionar ninguno: Se desmarcan los registros que |  |  |  |  |  |
|----------------------------------------------------------------------------------------------------|--|--|--|--|--|
| estuvieran marcados.                                                                                 |  |  |  |  |  |
| Ver Seleccionados: Se eliminan de la ventana aquellos                                                |  |  |  |  |  |
| registros que no estén seleccionados.                                                                |  |  |  |  |  |
| Ver No Seleccionados: Se eliminan de la ventana aquellos                                             |  |  |  |  |  |
| registros que estén marcados.                                                                        |  |  |  |  |  |
| Ver Todos: Se recuperan los registros que hayan sido                                                 |  |  |  |  |  |
| eliminados.                                                                                          |  |  |  |  |  |

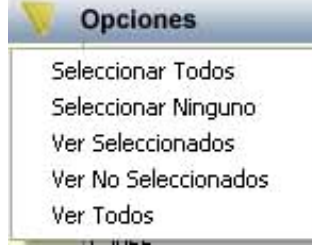

Imprimir: Se imprime la información que se haya obtenido al realizar la última búsqueda.

**Editar:** Si hay un registro seleccionado, al pulsar este botón, se cierra la ventana y se aplica el valor correspondiente al filtro que generó la ventana. Esta misma operación se puede realizar haciendo doble clic sobre un registro.

Salir: Al pulsar este botón, se cierra la ventana y la aplicación regresa al menú anterior.

Con las opciones marcadas se realiza la búsqueda y se genera el informe Listado de Envíos.

Página 1 de 3 Fechα 18/07/2007 Hora: 19:09:21

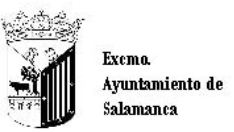

Organismo Autónomo de Gestión Económica y Recaudación

## **RESUMEN DE ENVÍOS REALIZADOS POR CORREO ORDINARIO**

## CARGO: 2/2007 Recibos

| <u>Código Postal</u> | Municipio               | Provincia | Total      |
|----------------------|-------------------------|-----------|------------|
| 0                    | Salamanca               | SALAMANCA | 4          |
| 33208                | GIJON                   | ASTURIAS  | 1          |
| 3700                 | Salamanca               | SALAMANCA | 1          |
| 37001                | Salamanca               | SALAMANCA | 27         |
| 37002                | Salamanca               | SALAMANCA | 9          |
| 37003                | Salamanca               | SALAMANCA | 134        |
| 37004                | Salamanca               | SALAMANCA | 122        |
| 37005                | Salamanca               | SALAMANCA | 71         |
| 37006                | Salamanca               | SALAMANCA | 92         |
| 37007                | Salamanca               | SALAMANCA | 23         |
| 37008                | Salamanca               | SALAMANCA | 96         |
| 37129                | CARRASCAL DE BARREGAS   | SALAMANCA | 3          |
| 37181                | CALVARRASA DE ABAJO     | SALAMANCA | 1          |
| 37183                | MORILLE                 | SALAMANCA | 1          |
| 37184                | VILLARES DE LA REINA    | SALAMANCA | 3          |
| 37185                | VILLAMAYOR              | SALAMANCA | 4          |
| 37188                | CARBAJOSA DE LA SAGRADA | SALAMANCA | 4          |
| 37191                | CALVARRASA DE ARRIBA    | SALAMANCA | 2          |
| 37350                | ALDEALENGUA             | SALAMANCA | 2          |
| 37439                | CASTELLANOS DE MORISCOS | SALAMANCA | 6          |
| 37488                | VILLAMAYOR              | SALAMANCA | 1          |
| 37798                | MONTERRUBIO DE ARMUÑA   | SALAMANCA | 1          |
| 37882                | TERRADILLOS             | SALAMANCA | 1          |
| 37900                | SANTA MARTA DE TORMES   | SALAMANCA | 1          |
| 49410                | FUENTELAPEÑA            | ZAMORA    | 2          |
|                      |                         |           | Total: 612 |

Salamanca 580

Resto de capitales de provincia: Resto de municipios 32